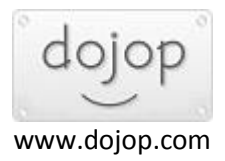

## WINDOWS SERVER 2008 R2 LISANS SERVER AKTIVSYONU

Windows Server 2008 R2 kurulumunu ilk yaptığınız zaman, 120 günlük deneme süreniz başlar. Bu süre içerisinde deneme sürümünü kullanabileceğiniz gibi, Lisans server'ınızı aktive de edebilirsiniz. Bu dökümanda Lisans server'ınızı nasıl aktive edeceğiniz konusunda yönergeleri bulabilirsiniz. Bu adımları uygulayabilmeniz için yönetici hesabıyla oturum açmanız gerekmektedir.

Lisans server'ınızı aktive etmeden önce, Vspace sunucu yazılımınızın en son sürümünü bilgisayarınıza yüklemeniz gerekmektedir. Eğer Lisans Server'ınızı aktive etmediyseniz aşağıdaki gibi bir uyarı ile karşılaşırsınız;

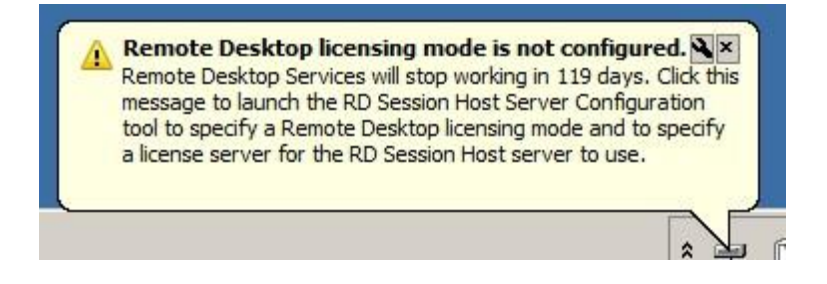

Lisans serverı aktive edebilmeniz için, öncelikle Windows Server 2008 R2 tarafında, **Uzak masaüstü hizmetleri rolünü** aktive etmeniz gerekmektedir.

Uzak Masa Üstü hizmetleri aktive ettikten sonra, roller altındaki **Remote Desktop Services**'e tıklamanız gerekmektedir. Daha sonra **'Add Role Services'** ı seçiniz.

| Server Hanager                                                                                                    |                                                                                                    | and the second second se |                                                    | . O X |
|----------------------------------------------------------------------------------------------------|----------------------------------------------------------------------------------------------------|----------------------------------------------------------------------------------------------------|----------------------------------------------------|-------|
| File Action View Help                                                                                                    |                                                                                                    |                                                                                                    |                                                    |       |
| 💠 🕸 🖄 📅 월                                                                                                    |                                                                                                    |                                                                                                    |                                                    |       |
| Server Manager (203R2TEST)                                                                                                    | Remote Desktop Services                                                                                                    |                                                                                                    |                                                    |       |
| By Roes     Remote Desktop Services     GR Remote Desktop Services     GR Remote App Manager (2k8R:2Test.redding.ncc     E Q RD Session Host Configuration | Provides technologies th                                                                                                    | at enable access to a server running V                                                                                                    | Indows-based programs or the full Windows desktop. |       |
|                                                                                                    |                                                                                                    |                                                                                                    | Va Copy Result Properties                          |       |
| WMI Control                                                                                                    | Role Services: 1 installed                                                                                                    |                                                                                                    | Add Role Services                                  |       |
|                                                                                                    | Reis Service<br>Reister Desktop Session H<br>Remote Desktop Virtualaat<br>Remote Desktop Licensing<br>Remote Desktop Connecto<br>Remote Desktop Gateway<br>Remote Desktop Web Acco | Status<br>ost Installed<br>Not installed<br>Not installed<br>Not installed<br>Not installed<br>sai Not installed                                                                                                    |                                                    |       |
| <u></u>                                                                                                    | G Last Refresh: Today at 7:54 AM                                                                                                    | Configure refresh                                                                                                    |                                                    | -     |

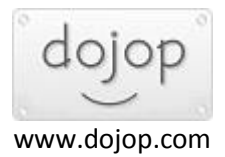

'Add Role Services' tıklandığında, Lisans Server ekleme sihirbazı çıkacaktır. '**Remote Desktop** Licensing' seçeneğini işaretleyip **Next** butonuna tıklayınız.

| Add Role Services                                                                  |                                                                                                    | ×                                                                                                    |
|------------------------------------------------------------------------------------|----------------------------------------------------------------------------------------------------|----------------------------------------------------------------------------------------------------|
| Select Role Se                                                                     | ervices                                                                                                    |                                                                                                    |
| Role Services<br>RD Licensing Configuration<br>Confirmation<br>Progress<br>Results | Select the role services to install for Remote Desktop Services:<br>Remote Desktop Session Host (Installed)<br>Remote Desktop Virtualization Host<br>Remote Desktop Connection Broker<br>Remote Desktop Gateway<br>Remote Desktop Web Access | Description:<br>Remote Desktop Licensing (RD<br>Licensing), formerly TS Licensing,<br>manages the Remote Desktop<br>Services Client access licenses (RDS<br>CALs) that are required to connect to<br>an RD Session Host server. You can<br>use RD Licensing to install, issue, and<br>track the availability of RDS CALs. |
|                                                                                    | < Previous N                                                                                                    | lext > Install Cancel                                                                                                    |

Karşımıza **Configure Discovery Scope for RD Licensing** ekranı çıkacaktır. Bu ekranda **Next** butonuna tıklayarak ilerleyiniz. Eğer kendi ağ yapınıza göre yapılandırmak istiyorsanız '**Configure a discovery scope of the license server**' seçeneğini işaretleyebilirsiniz.

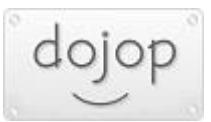

| Add Role Services                                                                         |                                                                                                    | × |
|-------------------------------------------------------------------------------------------|----------------------------------------------------------------------------------------------------|---|
| Configure Disco                                                                           | overy Scope for RD Licensing                                                                                                    |   |
| Role Services<br><b>RD Licensing Configuration</b><br>Confirmation<br>Progress<br>Results | The discovery scope for a Remote Desktop license server is used by RD Session Host servers to automatically discover the license server. This does not apply to RD Session Host servers running Windows Server 2008 R2 and applies only to those running Windows Server 2008, Windows Server 2003, or Windows 2000.  M Microsoft recommends that you do not configure a discovery scope for the license server. Instead, you should use the Remote Desktop Session Host Configuration tool to specify a license server for the RD Session Host server to use.  C Configure a discovery scope for this license server      This workgroup     RD Session Host servers in the same workgroup can discover this license server.      This domain     RD Session Host servers in the same domain can discover this license server.      This computer must be a member of a domain, and you must be logged on as a domain administrator.      The forest:     RD Session Host servers from multiple domains in the same forest can discover this license server.     Select a location for the RD Licensing database:     [CWindows:lexystem 2018] Server |   |
|                                                                                           | More about license server discovery                                                                                                    |   |
|                                                                                           | < Previous Next > Install Cancel                                                                                                    |   |

Yükleme seçenekleri ekranı karşınıza çıkacaktır. Bu ekranda da Next butonuna tıklayarak ilerleyiniz.

| Add Role Services                                           |                                                                    | ×                                                     |
|-------------------------------------------------------------|--------------------------------------------------------------------|-------------------------------------------------------|
| Confirm Install                                             | ation Selections                                                   |                                                       |
| Role Services<br>RD Licensing Configuration<br>Confirmation | To install the following roles, role (i) 1 informational message b | services, or features, click Install.<br>elow         |
| Progress                                                    | This server might need to     A Remote Desiston Service            | be restarted after the installation completes.        |
|                                                             | RD Licensing<br>Availability :<br>Database path :                  | This workgroup<br>C:\Windows\system32\LServer         |
|                                                             | Print, e-mail, or save this informa                                | ation                                                 |
|                                                             |                                                                    | < <u>Previous</u> <u>Next</u> > <u>Install</u> Cancel |

Karşımıza çıkan ekran yükleme durumu hakkında bilgi vermektedir.

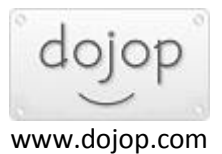

| Add Role Services                          |                                                                      |
|--------------------------------------------|----------------------------------------------------------------------|
| Installation Pro                           | gress                                                                |
| Role Services                              | The following roles, role services, or features are being installed: |
| RD Licensing Configuration<br>Confirmation | Remote Desktop Services                                              |
| Progress<br>Results                        |                                                                      |
|                                            | Configuring                                                          |
|                                            | <pre></pre>                                                          |

Yüklemenin tamamlandığına dair aşağıdaki gibi bir ekran karşınıza çıkacaktır. **Close** butonuna tıklayarak pencereyi kapattığınız zaman **Lisans Server Rolü** aktif olacaktır.

| Add Role Services                                                                  | sults                                                                                                    |
|------------------------------------------------------------------------------------|----------------------------------------------------------------------------------------------------|
| Role Services<br>RD Licensing Configuration<br>Confirmation<br>Progress<br>Results | The following roles, role services, or features were installed successfully: <ul> <li>2 warning messages below</li> </ul> <ul> <li>Windows automatic updating is not enabled. To ensure that your newly-installed role or feature is automatically updated, turn on Windows Update in Control Panel.</li> <li> <ul> <li>Remote Desktop Services</li> <li>Installation succeeded</li> </ul>            The following role services were installed:         Remote Desktop Licensing           Insure that your RD Session Host servers are correctly configured to use this license server. For more information, see Configure License Settings on an RD Session Host Server.           Print, e-mail, or save the installation report</li></ul> |
|                                                                                    | < Brevous Next > Ogse Cancel                                                                                                    |

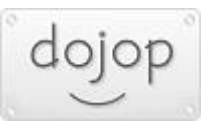

Rol olarak yüklediğiniz Lisans server'ınızı aktif etmek için ise **Server Manager**'daki **Roller** altındaki **Remote desktop services** bölümüne tıklayıp **'Remote Desktop Licensing Manager'a** tıklıyınız.

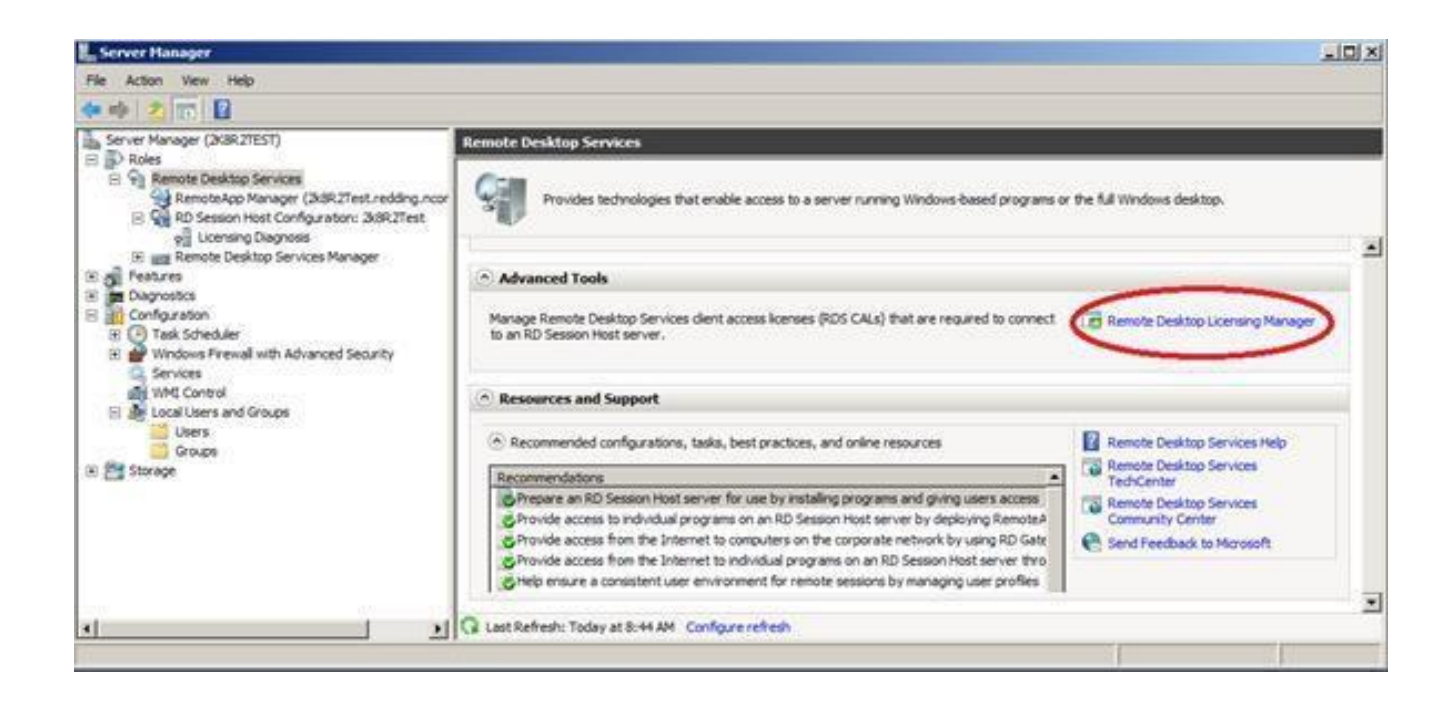

#### Karşınıza aşağıdaki gibi bir ekran çıkar.

| 🐂 RD Licensing Manager |                 |                   |                 |               |  |
|------------------------|-----------------|-------------------|-----------------|---------------|--|
| Action View Help       |                 |                   |                 |               |  |
|                        |                 |                   |                 |               |  |
| All servers            | Name            | Activation Status | Discovery Scope | Configuration |  |
|                        | WIN-74NBJRGLLKI | Not activated     | Workgroup       | ОК            |  |

#### Karşınıza çıkan ekranda Sunucunuzu seçip sağ tıklayıp Activate Server'a tıklıyınız.

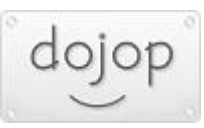

| RD Licensing Manag | per             |                   |                 |          |              | _10         |
|--------------------|-----------------|-------------------|-----------------|----------|--------------|-------------|
| ction View Help    |                 |                   |                 |          |              |             |
| 新学校画               |                 |                   |                 |          |              |             |
| All servers        | Name            | Activation Status | Discovery Scope | Configur | ation        | ^           |
|                    | WIN-74NBJRGLLKI | Not activated     | Workgroup       | OK       | Refresh      |             |
|                    |                 |                   |                 |          | Review Co    | nfiguration |
|                    | 1               |                   |                 |          | Install Lice | nses        |
|                    | 1               |                   |                 |          | Activate Se  | erver       |
|                    |                 |                   |                 |          | Advanced     |             |
|                    |                 |                   |                 |          | Create Rep   | oort 🕨      |
|                    |                 |                   |                 |          | Delete Rep   | orts        |
|                    | 1               |                   |                 |          | Manage R.    | 15 CALS     |
|                    | 1               |                   |                 |          | Properties   |             |
|                    |                 |                   |                 |          |              |             |

"Activate Server Sihirbazı" lisans sunucusunu etkinleştirmek için üç yöntem sağlar:

- 1. Otomatik olarak,
- 2. Web Browser kullanarak,
- 3. Telefon Kullanarak,

Burada Otomatik etkinleştirme işlemini anlatacağız. Otomatik etkinleştirme kullanılırken Microsoft Clearinghouse'a doğrudan bağlanmak için TCP / IP (TCP port 443) kullanılır.

Lisans Server'ınızı aktive etmek için karşınıza ilk olarak aşağıdaki gibi bir ekran çıkar. **Next** diyerek ilerleyiniz.

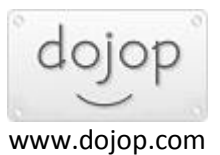

Activate Server Witzard X

**Connection Method** kısmında, **Automatic connection** seçeneğini seçiniz ve **Next** butonuna tıklayınız.

| onnection Method                                                        |                                                                                                    | 6 |
|-------------------------------------------------------------------------|----------------------------------------------------------------------------------------------------|---|
| Select the most approp                                                  | priate connection method.                                                                                                    |   |
| The connection metho<br>the Microsoft Clearingh<br>CALs) are installed. | d selected for license server activation will also be used to contact<br>nouse when Remote Desktop Services client access licenses (RDS                           |   |
| To change the connect<br>the license server's Pro                       | tion method after activation, go to the Connection Method tab of<br>operties dialog box.                                                                          |   |
| Connection method:                                                      |                                                                                                    |   |
| Automatic connection                                                    | (recommended)                                                                                                    |   |
| Description:                                                            | This is the recommended method. The license server will<br>automatically exchange the required information with the<br>Microsoft Clearinghouse over the Internet. |   |
| Requirements:                                                           | The computer must be able to connect to the Internet by<br>using a Secure Sockets Layer (SSL) connection.                                                         |   |
| Activate Se                                                             | rver Wizard                                                                                                    |   |
| Locating                                                                | g the Microsoft Clearinghouse server                                                                                                    |   |
|                                                                         |                                                                                                    |   |
|                                                                         |                                                                                                    |   |
|                                                                         | Cancel                                                                                                    |   |
|                                                                         | Cancel                                                                                                    |   |
|                                                                         | Cancel                                                                                                    |   |

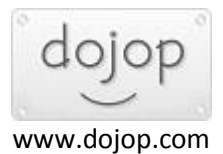

Karşınıza çıkan ekranda şirket bilgilerinizi doldurunuz ve Next diyerek ilerliyiniz.

| ctivate Server Wizard                         |                                                                                                    | 1                                                                       |
|-----------------------------------------------|----------------------------------------------------------------------------------------------------|-------------------------------------------------------------------------|
| Company Information<br>Provide the request    | ed company information.                                                                                                    | 9                                                                       |
| Enter your name, comp                         | any name, and country/region information.                                                                                                    |                                                                         |
| This information is requi                     | ed to proceed.                                                                                                    |                                                                         |
| Brist name:                                   | James                                                                                                    |                                                                         |
| Last name:                                    | Doe                                                                                                    |                                                                         |
| Company:                                      | J. D. Corporation                                                                                                    |                                                                         |
| Country or Begion:                            | United States                                                                                                    | *                                                                       |
|                                               |                                                                                                    |                                                                         |
| Name and co<br>assistance. C<br>For more info | mpany information is used only by Microsoft to help<br>ountry/Region is required to comply with United St<br>mation, see <u>Remote Desktop License Manageme</u> | o you if you need<br>tates export restrictions.<br>nt and Your Privacy. |
|                                               |                                                                                                    |                                                                         |
|                                               |                                                                                                    |                                                                         |
|                                               | < <u>B</u> ack                                                                                                    | Next > Cancel                                                           |

Karşınıza çıkan ekrandaki bilgileri doldurmak zorunda değilsiniz çünkü opsiyonel olarak bu seçenekler size sunulmuştur. **Next** butonuna tıklayarak ilerleyiniz.

|                  |                                                             |                                                                                     |                                                                    |                                                                 | a <u>l</u> |
|------------------|-------------------------------------------------------------|-------------------------------------------------------------------------------------|--------------------------------------------------------------------|-----------------------------------------------------------------|------------|
| <u>E</u> -mail:  |                                                             | [                                                                                   |                                                                    |                                                                 |            |
| <u>O</u> rganiza | tional unit:                                                |                                                                                     |                                                                    |                                                                 |            |
| Compan           | y <u>a</u> ddress:                                          |                                                                                     |                                                                    |                                                                 | _          |
| <u>C</u> ity:    |                                                             |                                                                                     |                                                                    |                                                                 | -          |
| <u>S</u> tate/pr | ovince:                                                     |                                                                                     |                                                                    |                                                                 |            |
| <u>P</u> ostal c | ode:                                                        |                                                                                     |                                                                    |                                                                 | -          |
| 0                | If provided, the of<br>Microsoft suppor<br>information, see | optional information e<br>t professionals to hel<br>Remote Desktop Lic<br>er Wizard | ntered on this page o<br>p you if you need as<br>ense Management a | will only be used by<br>sistance. For more<br>ind Your Privacy. |            |
|                  | Activating                                                  | the license server                                                                  |                                                                    |                                                                 |            |
|                  |                                                             |                                                                                     |                                                                    |                                                                 |            |

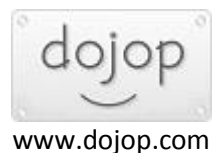

Lisans server'ınızın aktive edildiğine dair bir ekran sizi karşılar. Bu ekranda '**Start Install licensing wizard'** check box'ını işaretleyip **Next** butonuna tıklayarak Cal lisanslarınızı aktive edebileceğiniz ekran çıkar. Lisanslarınızı daha sonra da girebilirsiniz.

| - | Completing the Activate Server<br>Wizard                                                                                                    |  |
|---|----------------------------------------------------------------------------------------------------|--|
|   | You have completed the Activate Server Wizard.                                                                                                    |  |
| - | The license server has been successfully activated.<br>To install Remote Desktop Services client access licenses<br>(RDS CALs), click Next.<br>To postpone RDS CAL installation, clear the Start Install<br>Licenses Wizard now check box, and then click Rinish. |  |
|   | Start Install Licenses Wizard now                                                                                                    |  |
|   |                                                                                                    |  |
|   |                                                                                                    |  |

Licencing Manager kısmında Activate Status altında, Lisans server'ınızın aktive edildiğine dair bilgiye ulaşabilirsiniz.

| 🞭 RD Licensing Manage | ar .            |                   |                 |               |  |
|-----------------------|-----------------|-------------------|-----------------|---------------|--|
| Action View Help      |                 |                   |                 |               |  |
| 13 III                |                 |                   | 5               |               |  |
| Al servers            | Name            | Activation Status | Discovery Scope | Configuration |  |
|                       | WIN-74NBJRGLLKI | Activated         | Workgroup       | OK            |  |
|                       |                 |                   |                 |               |  |
|                       |                 |                   |                 |               |  |
|                       |                 |                   |                 |               |  |
|                       |                 |                   |                 |               |  |
|                       |                 |                   |                 |               |  |

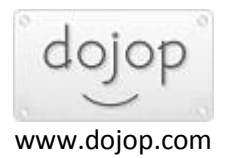

Lisans sunucunuzu yapılandırmanız için iki seçenek karşınıza çıkar. **'Kullanıcı bazında'** ve **'Cihaz bazında'** lisanslama seçenekleri mevcuttur.

Ncomputing erişim cihazları ile kullanacağınız sistemde **kullanıcı bazında** lisanslama yapmanız gerekmektedir. Bunun için, **Windows Server Manager > Roles > Remote Desktop Services > RD** Session Host Configuration bölümüne geliniz.

| Server Manager                                                     |                                                                                    |                                                              |                               |                           |                        |    |                                   |
|--------------------------------------------------------------------|------------------------------------------------------------------------------------|--------------------------------------------------------------|-------------------------------|---------------------------|------------------------|----|-----------------------------------|
| Eile Action View Help                                              |                                                                                    |                                                              |                               |                           |                        |    |                                   |
| 🗇 🔿   🖄 🕅   🔽 🗊                                                    |                                                                                    |                                                              |                               |                           |                        |    |                                   |
| Server Manager (WIN-74NBJRGLLKI)                                   | RD Session Host Co                                                                 | onfiguration: WIN-74                                         | IBJRGLLKI                     |                           |                        | Ac | tions                             |
| Poles     Remote Desktop Services     Remote App Manager (WIN-74NE | Configuration                                                                      | for Remote D                                                 | esktop S                      | ession Host s             | server:                | RD | Session Host Configuration: WIN-7 |
| RD Session Host Configuration: \                                   | You can use Remote I                                                               | ALLINI<br>Desktop Session Host Co                            | nfiguration to c              | configure settings for ne | ew connections, mor    | 0  | Refresh                           |
| Remote Desktop Services Manag     Features                         | whole.                                                                             | e connections. Tou can                                       | conligure setti               | igs on a per-connectio    | in basis, or for the h |    | View                              |
| Diagnostics     Configuration                                      | Connections                                                                        |                                                              |                               |                           |                        | ?  | Help                              |
| 🗄 📑 Storage                                                        | Connection Name                                                                    | Connection Type                                              | Transport                     | Encryption                | Comment                | н. |                                   |
|                                                                    | Edit cottings                                                                      |                                                              |                               |                           |                        |    |                                   |
|                                                                    | General                                                                            |                                                              |                               |                           |                        |    |                                   |
|                                                                    | Delete temporary for<br>Use temporary for<br>Restrict each user<br>User logon mode | folders on exit<br>ders per session<br>r to a single session | Yes<br>Yes<br>Yes<br>Allow al | connections               |                        |    |                                   |
|                                                                    | Licensing                                                                          |                                                              |                               |                           |                        |    |                                   |
|                                                                    | Remote Desktop                                                                     | icensing mode                                                | Not spe                       | cified                    |                        |    |                                   |
|                                                                    | Remote Desktop                                                                     | icense servers                                               | Not spe                       | cified                    | -                      | 1  |                                   |
| •                                                                  | 4 m m m m m m m m m m m m m m m m m m m                                            | · ·                                                          |                               |                           | Þ                      | -  |                                   |

Licensing kısmındaki '**Remote Desktop License Servers**'a çift tıklayınız. Aşağıdaki gibi bir pencere açılacaktır. Bu alanda Kullanıcı bazında lisanslama yapmak için '**Per User**' seçeneğini işaretliyiniz. **Specified license servers** kısmında '**Add**' butonuna tıklayınız.

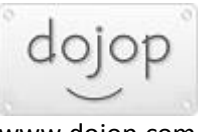

|                 |                                                                                  |                                                                                                    |                                                                    |                                                                                                    |                                                                                                    | CONTRACTOR DE LA CONTRACTOR DE LA CONTRACTORIZIÓN DE LA CONTRACTOR DE LA CONTRACTOR DE LA C |
|-----------------|----------------------------------------------------------------------------------|----------------------------------------------------------------------------------------------------|--------------------------------------------------------------------|----------------------------------------------------------------------------------------------------|----------------------------------------------------------------------------------------------------|----------------------------------------------------------------------------------------------------|
| Desktop lie     | censing ma                                                                       | ode                                                                                                    |                                                                    |                                                                                                    |                                                                                                    |                                                                                                    |
| ot specifie     | d                                                                                |                                                                                                    |                                                                    |                                                                                                    |                                                                                                    |                                                                                                    |
| er Device       |                                                                                  |                                                                                                    |                                                                    |                                                                                                    |                                                                                                    |                                                                                                    |
| er <u>U</u> ser |                                                                                  |                                                                                                    |                                                                    |                                                                                                    |                                                                                                    |                                                                                                    |
| ed license :    | servers:                                                                         |                                                                                                    |                                                                    |                                                                                                    |                                                                                                    | Meurelle                                                                                                    |
|                 |                                                                                  |                                                                                                    |                                                                    |                                                                                                    |                                                                                                    | Mové ob                                                                                                    |
|                 |                                                                                  |                                                                                                    |                                                                    |                                                                                                    | 10                                                                                                    | M <u>o</u> ve Down                                                                                                    |
|                 | (                                                                                | 1 -                                                                                                    | oosaan (                                                           |                                                                                                    |                                                                                                    |                                                                                                    |
|                 | A <u>d</u> d                                                                     |                                                                                                    | emove                                                              |                                                                                                    |                                                                                                    |                                                                                                    |
|                 | lot specifie<br>er Device<br>er User<br>e Desktop<br>smote Desi<br>specified lic | lot specified<br>er Device<br>er <u>U</u> ser<br>e Desktop license se<br>smote Desktop Sessi<br>specified license serv<br>ed license servers: | lot specified<br>er Device<br>er User<br>e Desktop license servers | lot specified<br>er Device<br>er User<br>e Desktop license servers<br>emote Desktop Session Host server will<br>specified license servers in the order in v<br>ed license servers: | lot specified<br>er Device<br>er User<br>e Desktop license servers<br>emote Desktop Session Host server will send re<br>specified license servers in the order in which th<br>ed license servers: | lot specified<br>er Device<br>er User<br>e Desktop license servers<br>emote Desktop Session Host server will send requests<br>specified license servers in the order in which the licen<br>ed license servers:                                                                                                    |

Aşağıdaki gibi bir pencere açılacaktır. Bu alanda **'Known license servers'** kısmındaki makinenizin adını seçiniz ve **'Add'** butonuna tıklayarak **'Specified license servers'** alanına Lisans server'ınızı ekleyiniz ve **Ok** butonuna tıklayınız.

| elect a license server from the list of known l<br>add. Only local license server and SCP registe | cense servers, or type in the name or IP<br>red license servers are shown as Known | address of a license server, and then click<br>license servers. |
|---------------------------------------------------------------------------------------------------|------------------------------------------------------------------------------------|-----------------------------------------------------------------|
| nown license servers:                                                                             | Specified license s                                                                | ervers:                                                         |
| [Local] WIN-74NBJRGLLKI                                                                           | Add                                                                                | Maye Lin                                                        |
|                                                                                                   | < <u>R</u> emove                                                                   | Mo <u>v</u> e Down                                              |
|                                                                                                   |                                                                                    |                                                                 |
| icense server name or IP address:                                                                 |                                                                                    |                                                                 |
|                                                                                                   | Add>                                                                               |                                                                 |

Yukarıdaki işlemden sonra '**Specified license servers**' kısmında seçtiğiniz makinenin adını görüyor olmanız gerekmektedir.

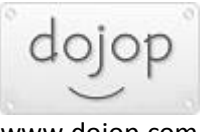

|         | -                                                    |                                                                 |                 |
|---------|------------------------------------------------------|-----------------------------------------------------------------|-----------------|
| General | Licensing                                            | RD Connection Broker   RD IP Virtualization                     |                 |
| Remot   | te Desktop li                                        | censing mode                                                    |                 |
| С       | <u>N</u> ot specifie                                 | ed                                                              |                 |
| C       | Per Device                                           |                                                                 |                 |
| ۰       | Per <u>U</u> ser                                     |                                                                 |                 |
| tath    | nemote Des                                           | actop besalori most server will seria requests for m            | DOGALS          |
| Spec    | e specified liv<br>1.<br>ified license<br>I-74NBJRGL | cense servers in the order in which the license ser<br>servers: | rvers are       |
| Spec    | e specified lik<br>ified license<br>I-74NBJRGL       | servers:<br>LKI                                                 | ve Up<br>e Down |
| Spec    | e specified lik<br>ified license<br>I-74NBJRGL       | cense servers in the order in which the license servers:        | ve Up           |

Lisans server'ınızı doğru bir şekilde konfigüre edebildiyseniz **Licensing** kısmında aşağıdaki gibi bir yapılandırmayı görmeniz gerekmektedir.

| E. Server Manager                 |                                        |                              | <u>_0×</u>                             |
|-----------------------------------|----------------------------------------|------------------------------|----------------------------------------|
| Eile Action View Help             |                                        |                              |                                        |
| 🗢 🔿 🛛 🚾 🛛 🖬                       |                                        |                              |                                        |
| Server Manager (WIN-74NBJRGLLKI)  | RD Session Host Configuration: WIN-74N | Actions                      |                                        |
| Roles     Remote Desktop Services | Connections                            |                              | RD Session Host Configuration: WIN-7 🔺 |
| 🕀 🐏 RemoteApp Manager (WIN-74NE   | Connection Name Connection Type        | Transport Encryption Comment | Create New Connection                  |
| RD Session Host Configuration: \  | RDP-Tcp Microsoft RDP 6.1              | tcp Client Compatible        | Refresh                                |
| 🕀 📷 Remote Desktop Services Manag |                                        |                              | View 🕨                                 |
| Features                          |                                        |                              | Help                                   |
| 🗄 🎆 Configuration                 |                                        |                              |                                        |
| 🗄 📇 Storage                       | Edit settings                          |                              |                                        |
|                                   | General                                |                              |                                        |
|                                   | Delete temporary folders on exit       | Yes                          |                                        |
|                                   | Use temporary folders per session      | Yes                          |                                        |
|                                   | Restrict each user to a single session | Yes                          |                                        |
|                                   | 🖆 User logon mode                      | Allow all connections        |                                        |
|                                   | Licensing                              |                              |                                        |
|                                   | 🖆 Remote Desktop licensing mode        | Per User                     |                                        |
|                                   | 😤 Remote Desktop license servers       | Specified                    |                                        |
|                                   | RD Connection Broker                   |                              |                                        |
|                                   | Member of farm in RD Connection Broker | No                           |                                        |
|                                   | RD IP Virtualization                   |                              |                                        |
|                                   | IP Virtualization                      | Not Epshlad                  |                                        |
|                                   |                                        |                              |                                        |
|                                   | •                                      | •                            |                                        |
|                                   |                                        |                              |                                        |

Bu işlemler sonrası lisans server'ınızın yapılandırması tamamlanmıştır.

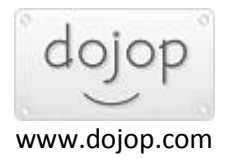

# • WINDOWS SERVER 2012 VE WINDOWS SERVER 2012 R2 LISANS SERVER AKTIVASYONU

**Özet:** Windows Server 2012 ya da 2012 R2 üzerinde Uzak Masaüstü Lisans Server'ı konfigure etmek, Windows Server 2008 R2'den çok farklıdır. Workgroup içerisinde Server 2012,2012 R2 RDS Lisans Sunucusunu yapılandırmak için, RDS lisanslama hizmeti Ncomputing oturumlarını barındıran ana makine üzerinde kurulmalıdır. Domain ortamı için ise, ağ üzerinden birden fazla vSpace oturumlarını hizmet verebilmek için tek bir lisans sunucusu kurulmalıdır. İlk önce vSpace yazılımını kurunuz.

## > WORKGROUP

- vSpace yazılımını kurduktan sonra Remote Desktop Services rolü altında "Remote Desktop Session Host " seçeneği otomatik olarak yüklenecektir. Lisanslarınızı etkinleştirmeniz için Remote Desktop Licensing rol hizmetini yüklemeniz gerekir.
  - a. Server Manager'i açın. Manage'e tıklayın ve Add Roles and Features'i seçin.
  - b. Role-based or feature- based installation'i seçin.

| <b>b</b>            | Add Roles and Features Wizard                                                                                                    |
|---------------------|----------------------------------------------------------------------------------------------------|
| Select installation | type destination server                                                                                                    |
| Before You Begin    | Select the installation type. You can install roles and features on a running physical computer or virtual<br>machine, or on an offline virtual hard disk (VHD).                         |
| Server Selection    | Role-based or feature-based installation<br>Configure a single server by adding roles, role services, and features.                                                                      |
| Features            | Remote Desktop Services installation Install required role services for Virtual Desktop Infrastructure (VDI) to create a virtual machine-based requires hered dealers declared encloses. |
| Results             | or session-based desktop deployment.                                                                                                    |
|                     |                                                                                                    |
|                     |                                                                                                    |
|                     |                                                                                                    |
|                     |                                                                                                    |
|                     | < Prévious Next > Install Cancel                                                                                                    |
|                     |                                                                                                    |

c. Gelecek ekranda aşağıdaki gibi ilerleyin.

|                   | Add Roles and re                               | catures wizaru                            |                                    |  |
|-------------------|------------------------------------------------|-------------------------------------------|------------------------------------|--|
| elect destination | on server                                      |                                           | DESTINATION SERVER<br>server2012r2 |  |
| Before You Begin  | Select a server or a virtual hard disk         | k on which to install roles and features. |                                    |  |
| nstallation Type  | Select a server from the server p              | pool 1                                    |                                    |  |
| Server Selection  | <ul> <li>Select a virtual hard disk</li> </ul> |                                           |                                    |  |
| Server Roles      | Server Pool                                    |                                           |                                    |  |
| Features          |                                                |                                           |                                    |  |
|                   | Filter:                                        |                                           |                                    |  |
|                   | Name IP Ad                                     | Idress Operating System                   |                                    |  |
|                   | server2012r2 192.1                             | 68.122.1, Microsoft Windows Serve         | r 2012 R2 Datacenter               |  |
|                   |                                                |                                           |                                    |  |
|                   |                                                |                                           |                                    |  |
|                   |                                                |                                           |                                    |  |
|                   | 1 Computer(s) found                            |                                           |                                    |  |
|                   | This page shows servers that are ru            | inning Windows Server 2012, and that h    | ave been added by using the        |  |

dojo

d. Açılan ekranda Remote Desktop Services rolü altında Remote Desktop Licensing hizmetini seçip ilerleyin. Aşağıda ki gibidir.

| ra                                                                      | Add Roles and Features Wizard                                                                                                    | _ <b>_</b> X                                                                                                    |
|-------------------------------------------------------------------------|----------------------------------------------------------------------------------------------------|----------------------------------------------------------------------------------------------------|
| Select server ro                                                        | les                                                                                                    | DESTINATION SERVER<br>server2012r2                                                                                                    |
| Before You Begin<br>Installation Type                                   | Select one or more roles to install on the selected server.                                                                                                    | Description                                                                                                    |
| Server Selection<br>Server Roles<br>Features<br>Confirmation<br>Results | P       Image: File and storage services (2 of 12 installed)         Hyper-V       Network Policy and Access Services         Print and Document Services       Remote Access         Image: Remote Desktop Services (1 of 6 installed)       1         Remote Desktop Services (1 of 6 installed)       1         Remote Desktop Services (1 of 6 installed)       1         Remote Desktop Services (1 of 6 installed)       1         Remote Desktop Services (1 of 6 installed)       1         Remote Desktop Services (1 of 6 installed)       1         Remote Desktop Session Host (Installed)       2         Remote Desktop Weth Access       Volume Activation Services         Woldows Deployment Services       Windows Deployment Services         Windows Server (IIS)       Windows Server Services | Remote Desktop Licensing (RD<br>Licensing) manages the licenses<br>required to connect to a Remote<br>Desktop Session Host server or a<br>virtual desktop. You can use RD<br>Licensing to install, issue, and track<br>the availability of licenses. |
|                                                                         | < Previous Nex                                                                                                    | t > Install Cancel                                                                                                    |

e. Aşağıda ki ekran hiçbir şey değiştirmeden ilerliyoruz

| Select features<br>Before You Begin<br>Installation Type                | Select one or more features to install on the selected server.<br>Features                                                                                                    | DESTINATION SERVI<br>server2012<br>Description                                                                                                    |
|-------------------------------------------------------------------------|----------------------------------------------------------------------------------------------------|----------------------------------------------------------------------------------------------------|
| Server Selection<br>Server Roles<br>Features<br>Confirmation<br>Results | Image: NET Framework 3.5 Features <ul> <li>INET Framework 4.5 Features (3 of 7 installed)</li> <li>Background Intelligent Transfer Service (BITS)</li> <li>BitLocker Drive Encryption</li> <li>BitLocker Network Unlock</li> <li>BranchCache</li> <li>Client for NFS</li> <li>Data Center Bridging</li> <li>Direct Play</li> <li>Enhanced Storage</li> <li>Failover Clustering</li> <li>Group Policy Management</li> <li>IIS Hostable Web Core</li> <li>Ink and Handwriting Services</li> <li> <li></li></li></ul> | .NET Framework 3.5 combines the<br>power of the .NET Framework 2.0<br>APIs with new technologies for<br>building applications that offer<br>appealing user interfaces, protect<br>your customers' personal identity<br>information, enable seamless and<br>secure communication, and provid<br>the ability to model a range of<br>business processes. |

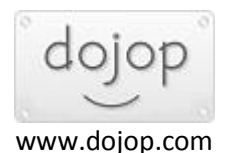

**f.** Kurulum bittikten sonra yeniden başlatılması gerekebilir. Ekranınız üst kısmında yer alan 'Restart destination server automatically if required' seçeneğini de seçebilirsiniz. Kurulumu başlatmak için 'Install' seçeneğini tıklayınız.

| <b>a</b>                                     | Add Roles and Features Wizard                                                                                                    | _ 🗆 X                                                               |
|----------------------------------------------|----------------------------------------------------------------------------------------------------|---------------------------------------------------------------------|
| Confirm installat<br>Before You Begin        | tion selections<br>To install the following roles, role services, or features on selected serv                                                                            | DESTINATION SERVER<br>server2012r2<br>er, click Install.            |
| Installation Type                            | Restart the destination server automatically if required                                                                                                    |                                                                     |
| Server Selection<br>Server Roles<br>Features | Optional reatures (such as administration tools) might be displayed on<br>been selected automatically. If you do not want to install these optional<br>their check boxes. | this page because they have<br>al features, click Previous to clear |
| Confirmation                                 | Remote Desktop Services                                                                                                    |                                                                     |
| Results                                      | Remote Desktop Licensing<br>Remote Server Administration Tools<br>Role Administration Tools<br>Remote Desktop Services Tools<br>Remote Desktop Licensing Tools            |                                                                     |
|                                              | Export configuration settings<br>Specify an alternate source path                                                                                                    | 2                                                                   |
|                                              | < Previous Next >                                                                                                    | Install Cancel                                                      |

Kurulumu bitirdikten sonra lisans sunucunuzu (lisanslarınızı) aktive etmeniz gerekmektedir.

### 2. Yerel Lisans Sunucusu Bileşenini Yapılandırma

**a**. Remote Desktop License Server'ı aktive edebilmeniz için , Başlangıç ekranından ara kısmına "licensing manager" yazdığınızda "Remote Desktop Licensing Manager" ikonunu tıklayınız.

**b**. Açılan pencere içerisinde yerel sunucunuz üzerinde sağ click yaparak activate server seçeneği ile aktivasyon işlemini başlatabiliriz.

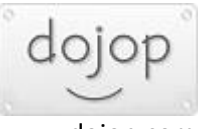

| Apps             | Results | for "licensing       | manager *        |               |       | Se<br>Ap | earch<br>ps<br>censing manager | ×₽ |
|------------------|---------|----------------------|------------------|---------------|-------|----------|--------------------------------|----|
|                  |         |                      |                  |               |       |          | e                              |    |
| <b>3</b> 4       |         |                      | RD Licensing Man | ager          | - D X | 1        | Settings                       | 0  |
| Action View Help |         |                      |                  |               |       |          |                                |    |
| ち 2- 日 🎟         |         |                      |                  |               |       |          | Files                          |    |
| 🗉 🚑 All servers  | Name    | Activation Status    | Discovery Scope  | Configuration |       |          |                                |    |
|                  | 50 OA10 | Refresh              | group            | OK:           | _     |          |                                |    |
|                  |         | Review Configuration |                  |               |       |          | Internet Explorer              |    |
|                  |         | Install Licenses     |                  |               |       |          | -                              |    |
|                  | 1 0     | Activate Server      |                  |               |       |          |                                |    |
|                  |         | Advanced             | •                |               |       |          |                                |    |
|                  |         | Create Report        |                  |               |       |          |                                |    |
|                  |         | Delete Reports       |                  |               |       |          |                                |    |
|                  |         | Manage Licenses      |                  |               |       |          |                                |    |
|                  |         | Properties           |                  |               |       |          |                                |    |
|                  |         | Help                 |                  |               |       |          |                                |    |

c. Mevcut olan bilgilerinizi doldurarak ilerleyeniz. Completing the Activate Server Wizard ekranına ulaşmadan önce Start Install Licences Wizard now kısmının seçili olduğundan emin olunuz.
 Aşağıda ki resme göre Open License seçeneğini seçip lisanslarınızı girebilirsiniz.

|                                                                               | Activate Serve                                                                                                    | r Wizard                                                                                                    |        |
|-------------------------------------------------------------------------------|----------------------------------------------------------------------------------------------------|----------------------------------------------------------------------------------------------------|--------|
| License Program<br>Choose the appropriate                                     | license program.                                                                                                    |                                                                                                    | 9.     |
| Every client that is com<br>desktop in a Microsoft<br>the license program thr | necting to a Remote Desktop S<br>Virtual Desktop Infrastructure n<br>ough which you purchased you                                           | Session Host server or a virtual<br>nust have a valid license. Select<br>ur licenses.                                                  |        |
| License program:                                                              | Open License                                                                                                    |                                                                                                    |        |
| Description:                                                                  | Includes Open Business ar<br>are volume licensing progra<br>organizations.                                                                  | d Open Volume offerings which<br>ms for small or medium-sized                                                                          |        |
| Format and location:                                                          | The authorization and licen<br>header of your order confin<br>is fifteen alphanumeric chan<br>letters followed by 4 numbe<br>numeric digits | se numbers are found on the<br>nation. The authorization number<br>racters (8 numbers followed by 3<br>rs) and the license number is 8 |        |
| _                                                                             | 122450704001224                                                                                                    | Sözleşme nu                                                                                                    | marası |
| Sample:                                                                       | 12345678                                                                                                    | (Authonzation number)<br>(License number)                                                                                              |        |
| Verify that your license                                                      | information is similar to the sam                                                                                                    | ple before continuing.                                                                                                    | SI     |
|                                                                               |                                                                                                    |                                                                                                    |        |
|                                                                               |                                                                                                    |                                                                                                    |        |
|                                                                               |                                                                                                    |                                                                                                    |        |
|                                                                               |                                                                                                    |                                                                                                    |        |
|                                                                               |                                                                                                    | < <u>B</u> ack <u>N</u> ext >                                                                                                    | Cancel |

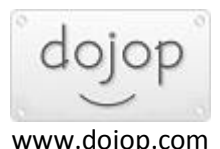

|                                                      | Activate Server Wizard                                           |        |
|------------------------------------------------------|------------------------------------------------------------------|--------|
| icense Program<br>Enter the agreement num            | ıber.                                                            | G      |
| Enter the agreement num<br>license program, click Ba | ber with which you purchased your licenses. To change you<br>ck. | r      |
| License program:                                     | Open License                                                     |        |
| Agreement number:                                    | Authorization number                                             | r)     |
|                                                      | (License number)                                                 |        |
| Samala:                                              | 12345678ABC1234                                                  |        |
| Sample.                                              | 12345678                                                         |        |
|                                                      |                                                                  |        |
|                                                      |                                                                  |        |
|                                                      |                                                                  |        |
|                                                      |                                                                  |        |
|                                                      |                                                                  |        |
|                                                      |                                                                  |        |
|                                                      |                                                                  |        |
|                                                      |                                                                  |        |
|                                                      |                                                                  |        |
|                                                      | < <u>B</u> ack <u>N</u> ext >                                    | Cancel |

Lisanslarınızı girdikten sonra ki gelen sayfada İşletim sisteminizin sürümü,alınan lisans miktarını **Per User Cal (Kullanıcı Başına )** olarak seçip lisans girme işlemini tamamlayınız.

# 3.Remote Desktop Session Host servisi ile ana bilgisayarınızın lisans sunucusunu PowerShell yardımıyla konuşturabiliriz.

a. Administrator hesabınız ile birlikte PowerShell komut satırını açınız

b. Aşağıda belirtmiş olduğumuz komutları tek tek giriniz. Her satırdan sonra Enter'a basınız.

NOT : Bu dökümanı İnternet Explorer tarayıcısı ile açıp aşağıdaki komutları kopyala-yapıştır yapabilirsiniz.

\$obj = gwmi -namespace "Root/CIMV2/TerminalServices"
Win32\_TerminalServiceSetting

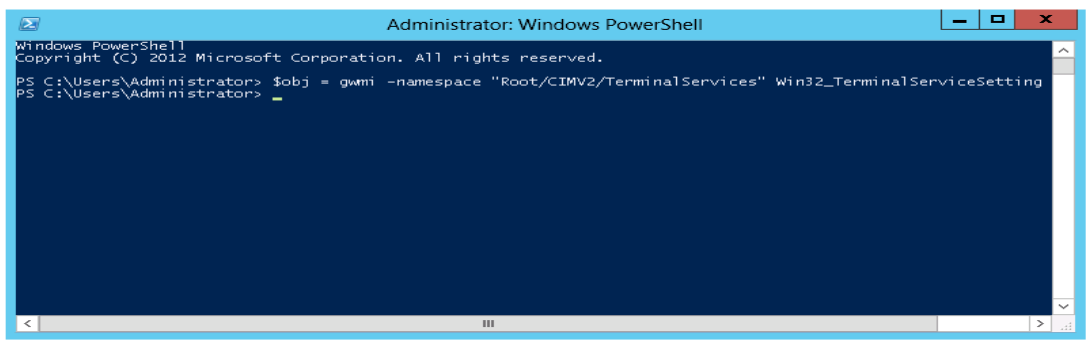

\$obj.ChangeMode(4)
\$obj.SetSpecifiedLicenseServerList("LicServer")
"LicServer" kısmına (tırnak işaretleri ile birlikte) yerel bilgisayar adını yazmanız gerekmektedir.

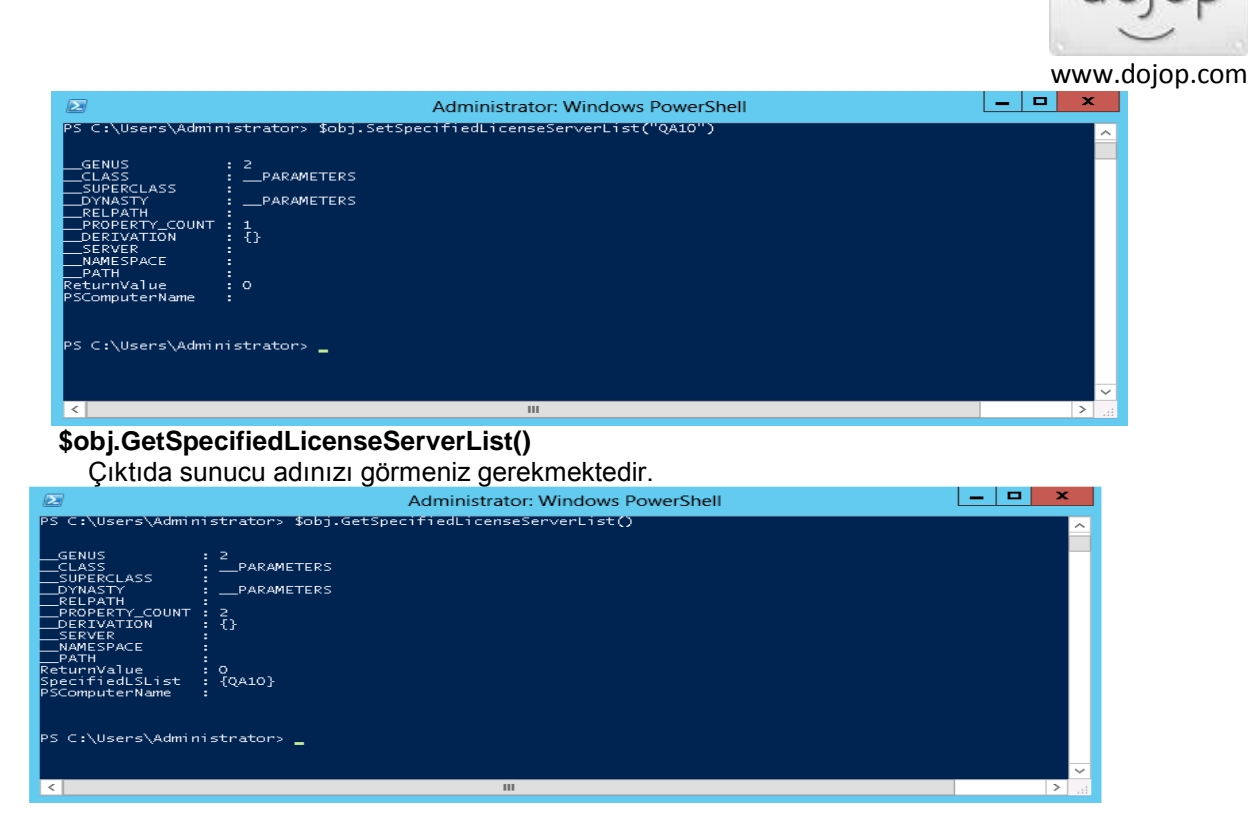

c. Sunucunuzun düzgün yapılandırılmış olduğundan emin olabilmek için, Start ekranından ara kısmına "licensing diagnoser" yazınız. Çıkan ekranda "Remote Desktop Services License Server Information" bölümünde mevcut olan sunucularınızı listeler. "License Server Configuration Details" menüsünü seçerek, lisans adetlerinizi ve uygun olan lisanslarınızı erişebilirsiniz.

## • SERVER 2016 LİSANS SERVER AKTİVASYONU

https://support.ncomputing.com/portal/en/kb/articles/windows-server-2016-adding-the-rdslicensing-server